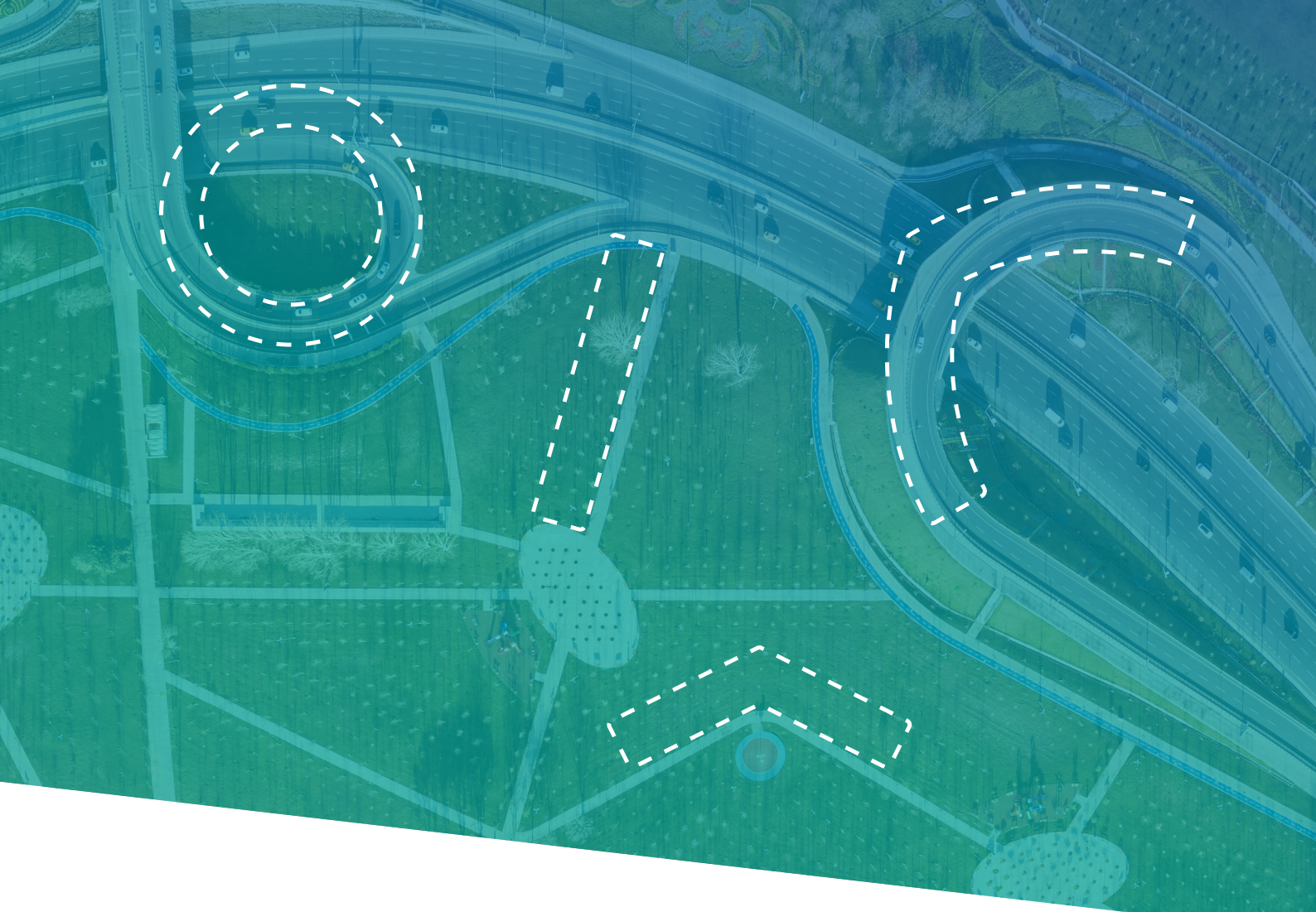

# **BAŞVURU KILAVUZU**

Kent Çalışmaları Ödülleri

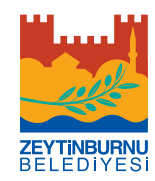

## <sup>©</sup> ZEYTİNBURNU BELEDİYESİ KENT ÇALIŞMALARI ÖDÜLLERİ

## BAŞVURU KILAVUZU

### Amaç

Kent Çalışmaları Ödülleri; fiziki, mimari, idari, ekonomik, toplumsal, kültürel, tarihî ve benzeri boyutlarıyla kenti konu edinen bilimsel çalışmaları, akademik uğraşlarını kent ve kent meseleleri üzerine yoğunlaştırmış bilim insanlarını ve kentlerin gelişimine katkısı bulunan kişileri ve kurumları / kuruluşları desteklemek ve teşvik etmek için Zeytinburnu Belediyesi tarafından düzenlenmektedir.

## Ödül Kategorileri ve Kapsam

Kent Çalışmaları Ödülleri; kentlerin, kentleşme sürecinin ve kentsel yaşamın dinamiklerini açıklayan ve bu dinamiklerin yarattığı değişimlere ve sorunlara yeni bakış açıları ve çözümler geliştiren çalışmaları teşvik etmeyi, bu çalışmalar arasında iş birliğini geliştirmeyi ve bu çalışmaların görünürlüğünü arttırmayı amaçlamaktadır. Sosyoloji, coğrafya, ekonomi, siyaset bilimi, antropoloji, tarih, mimarlık, şehir planlama, kentsel tasarım, peyzaj mimarisi gibi farklı disiplinlere ve araştırma alanlarına ait farklı epistemolojiler ve metodolojiler ile inşa edilmiş; toplumsal, kültürel, fiziksel, ekonomik ve benzeri boyutlarıyla kentleri konu edinen ve kentlerin sorunlarına çözüm arayan tüm ampirik ve teorik çalışmalar Zeytinburnu Belediyesi Kent Çalışmaları Ödülleri'nin kapsamına girmektedir.

Kent Çalışmaları Ödülleri; **makale**, **doktora tezi, kitap** ve **jüri özel ödülü** olmak üzere toplam dört kategoride verilmektedir.

İlgili eserin **kent çalışmaları** alanında hazırlanmış olması başvurunun gerek ve yeter şartıdır.

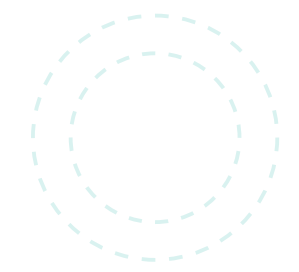

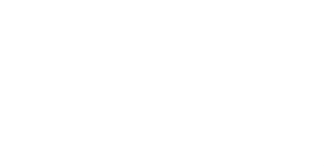

|   |  |  |   | ~ |
|---|--|--|---|---|
|   |  |  |   | _ |
|   |  |  |   |   |
|   |  |  |   |   |
|   |  |  | . |   |
|   |  |  |   |   |
|   |  |  |   |   |
|   |  |  |   |   |
|   |  |  | U |   |
| - |  |  | _ | _ |

## **BAŞVURU ŞARTLARI**

Kent ∧ Çalışmaları OÖdülleri

Tüm başvuru ve değerlendirme süreçleri sadece **http://kentcalismalari.com/** web sitesi üzerinden, çevrimiçi ortamda yürütülür.

### Genel Başvuru Şartları

> Başvuru sahipleri Türk ya da yabancı uyruklu olabilir fakat başvurulan eserin Türkiye kentleri ile ilgili olması gerekir.

> Başvuru sahiplerinin akademik kurum ve kuruluşlarda hâlihazırda görevli olması gerekmez.

> Başvuru, sadece eser sahibi tarafından ve tek bir ödül kategorisi için yapılır.

) Başvurulan eser en fazla iki yazarlı olabilir. İki yazarlı çalışmalarda, üyelik almayan yazarın öz geçmişi ve başvuru dilekçesi başvuruya eklenir.

) Başvuru sahiplerinin ve belediyenin karşılıklı haklarını korumak üzere başvuru sahiplerinden bir taahhüt formu doldurmaları beklenir.

> Kent Çalışmaları Ödülleri'nde ödül kazanan eser ile ve/veya söz konusu eserden üretilmiş yeni eserler ile tekrar başvuru yapılamaz.

> Kent Çalışmaları Ödülleri'ne başvurmuş ancak ödül almamış eserler ile diğer şartları sağladığı müddetçe yeniden başvuru yapılabilir.

> Eserler PDF ya da MS Word formatında ve taranabilir olmalıdır.

## Kategorilere Özel Koşullar

#### Makale Ödülü

**Kent Çalışmaları** ÖÖdülleri

> Başvurulan makalenin atıf indekslerinde (WoS İndeksleri, Scopus vb.), alan indekslerinde (Econlit, Sociological Abstract vb.) ya da TRDizin tarafından taranan bir dergide, son beş yıl içerisinde yayımlanmış olması gereklidir.

#### Doktora Tezi Ödülü

> Başvurulan doktora tezinin, son beş yıl içerisinde savunulmuş ve tez jürisi tarafından başarılı bulunmuş olması gereklidir.

Doktora tezinin, Türkiye'deki üniversitelerde tamamlandıysa ilgili enstitü tarafından kabul edilmiş; yurtdışında tamamlandıysa diploma denkliğinin Yüksek Öğretim Kurulu tarafından onaylanmış olması gereklidir.

#### Kitap Ödülü

A Başvurulan kitabın, ulusal veya uluslararası bir yayınevi tarafından son beş yıl içerisinde yayımlanmış olması gereklidir.

> Başvurulan kitabın ISBN'si mutlaka girilmelidir.

Kitap Ödülü'ne ancak telif eserler ile başvurulabilir. Edisyon, derleme ve benzeri türdeki çalışmalar ile yapılan başvurular dikkate alınmayacaktır.

#### Jüri Özel Ödülü

) Jüri Özel Ödülü'ne doğrudan başvuru yapılmamaktadır.

) Jüri Özel Ödülü; kent çalışmaları alanına dikkate değer katkılarda bulunmuş gerçek kişileri veya kurumları/kuruluşları onurlandırmak üzere verilir. Jüri, ödül verilecek kişiyi veya kurumları/ kuruluşları doğrudan kendisi belirler.

## DEĞERLENDİRME

## Değerlendirme Süreci

Değerlendirme süreci; teknik değerlendirme, hakem değerlendirmeleri ve jüri değerlendirmesi olmak üzere üç aşamadan oluşmaktadır:

#### 1. Teknik Değerlendirme

- > Eserin başvuru şartlarına uygunluğu ve adayın bilgilerinin doğruluğu kontrol edilir.
- > Her bir eser için benzerlik raporu alınır.
- > Başvuru şartlarını sağlamayan adaya, karar gerekçesi ile birlikte bildirilir.
- > Şartları sağlayan eserler, alanında uzman en az iki hakeme gönderilir.

#### 2. Hakem Değerlendirmesi

- > Hakemler; eserleri, Kent Çalışmaları Ödülleri için geliştirilen "Değerlendirme Kriterleri" uyarınca değerlendirir.
- > Hakem değerlendirmeleri Düzenleme Kurulu'nda toplanır.
- > Düzenleme Kurulu, hakemlerden gelen raporlara dayanarak her eser için bir değerlendirme raporu hazırlar.

> Hakem değerlendirmelerinin neticesinde her bir kategoride ilk 10'a giren eserler nihai değerlendirme için Jüri'ye sunulur.

#### 3. Jüri Değerlendirmesi

> Jüri üyeleri son aşamaya kalan aday eserleri, öncelikle bireysel olarak inceler. Bireysel incelemelerini tamamladıktan sonra bir araya gelerek kanaatlerini paylaşır. Değerlendirme Kriterleri'nde belirtilen esaslar çerçevesinde değerlendirmelerini yaparak her bir kategoride ödül almaya hak kazananları asıl ve yedek olmak üzere belirlerler.

> Jüri üyeleri bir kategoride birden fazla eseri ödüle layık görürse ödül miktarı, ilgili eser sahipleri arasında paylaştırılır.

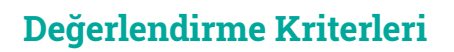

Hakemler ve Jüri Üyeleri, aday eserleri aşağıdaki kriterleri dikkate alarak değerlendirirler:

#### 1. Toplumsal Etki

**Çalışmaları** Ödülleri

Eser; kent çalışmaları alanına kavramsal, kuramsal ya da metodolojik bakımdan katkı sağlamalıdır.

#### 2. Yenilik ve Özgünlük

Eserin ileri sürdüğü fikirler, öneriler, çözümler ile sonuçlar yenilik ve özgünlük taşımalıdır. Kent çalışmaları alanında sosyal, yapısal ya da bilimsel bir boşluğu doldurmalı yahut bir soruna (alternatif) çözüm/ çözümler sunmalıdır.

#### 3. Uygulanabilirlik ve Yaygın Etki

Eserin ya da eserin önerileri uygulanabilir olmalı ve uygulayıcılara (bakanlıklar, yerel yönetimler, STK'lar vb.) pratik katkılar sunmalıdır. Ayrıca yeni araştırma fikirlerinin ve sorularının geliştirilmesine katkı sağlamalıdır.

#### 4. Literatürün Kapsayıcılığı

Eser, alanındaki son dönem literatürü; araştırmanın yazılma gereksinimini karşılayan, araştırma amacına ve sorularına temel oluşturacak şekilde kapsamlı ve karşılaştırmalı olarak ele almalıdır.

#### 5. Yöntem ve Araştırma

Eserin yöntem kısmı açık ve net bir şekilde ifade edilmelidir. Yöntem kısmında;

> araştırmanın; yaklaşımı (nitel/nicel), tipi (keşfedici, tanımlayıcı, açıklayıcı), yöntemi (deney, alan taraması, alan araştırması vb.) ve tekniği (anket, içerik analizi, derinlemesine görüşme vb.) ifade edilmeli,

> çalışma grubunun/örneklemin araştırma problemine uygunluğu, niteliği ve içeriği açıklanmalı,

> veri toplama araçlarının araştırmanın amacına uygunluğu, geçerliliği ve güvenirlik sonuçları açıklanmalı,

> araştırmanın, veri toplama ve analiz süreci hakkında detaylı bilgi verilmelidir.

#### 6. Dil ve Anlatım

Eserin bütününde duru bir dil ve anlatım tercih edilmeli, ifadeler açık ve net olmalıdır.

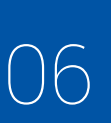

## 

## TAKVİM

Her kategoride ödüle hak kazananlar ile ödül takdim töreninin yeri ve tarihi web sitesinde ilan edilir. Düzenleme Kurulu, gerekli gördüğü takdirde başvuru, ilan, değerlendirme, ödülün verilmesi ve benzeri iş ve işlemlerin takviminde ve kriterlerinde değişiklik yapabilir. Bu değişiklikler web sayfasında ilan edilir.

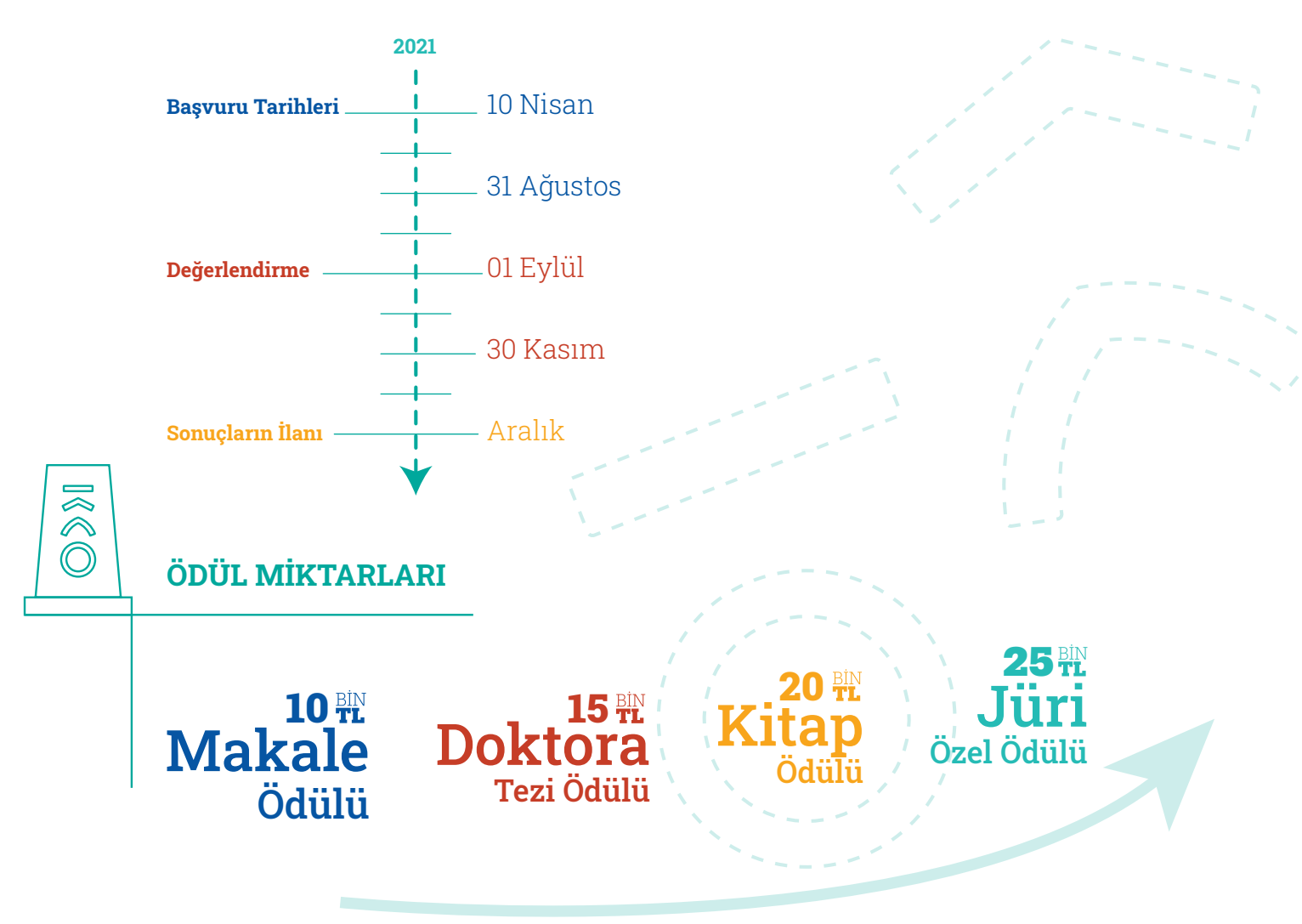

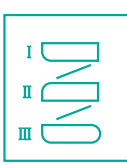

### NASIL BAŞVURURUM?

**Kent Çalışmaları** Ödülleri

**http://kentcalismalari.com/** adresine giriş yapabilmek ve kullanıcı kaydınızı oluşturabilmeniz için **üye olmanız** gerekmektedir.

"Üye Ol" menüsüne giriş yapınız.

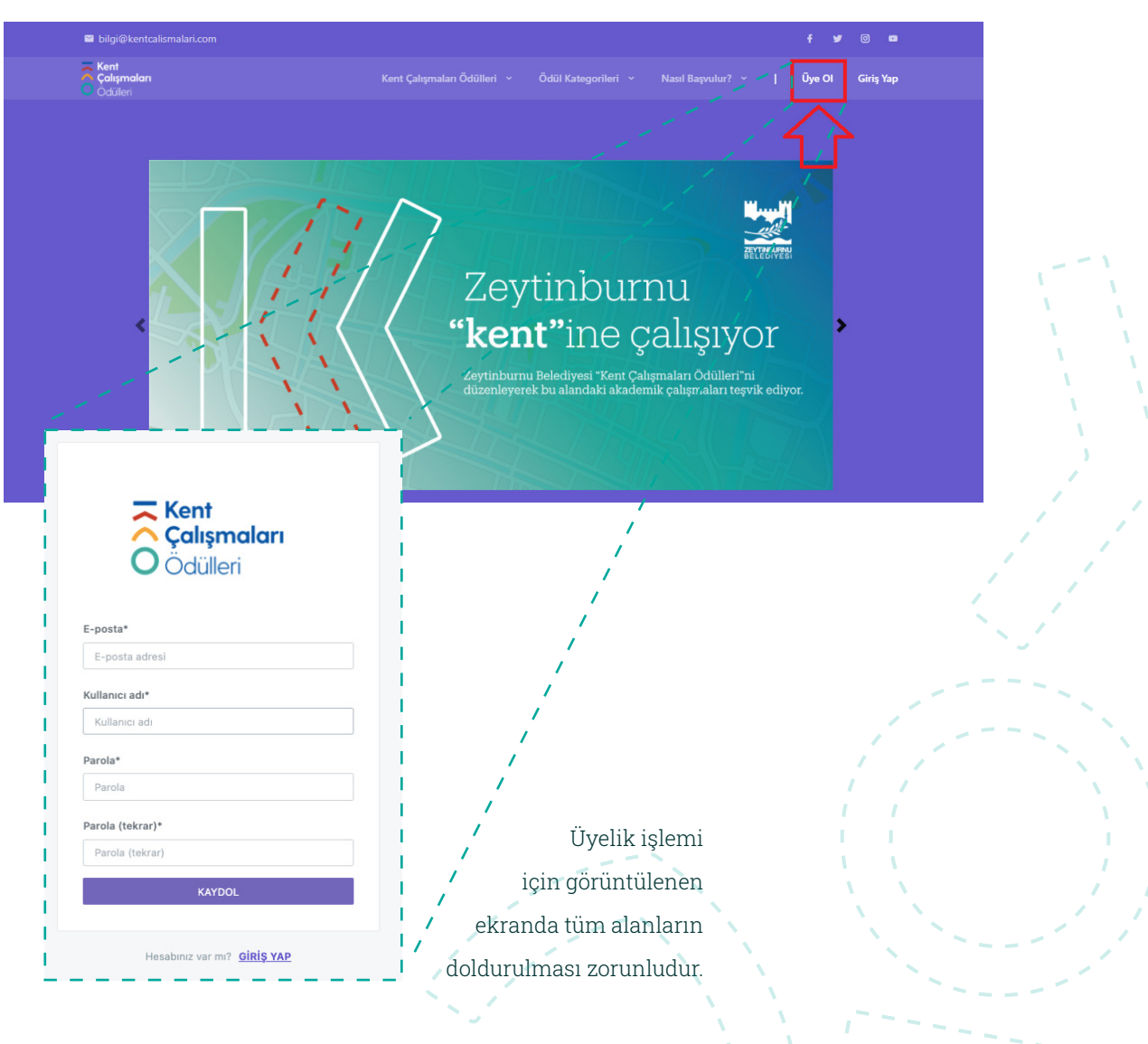

**Kent Çalışmaları** Ödülleri

| Kent                |  |
|---------------------|--|
| Ödülleri            |  |
|                     |  |
| E-posta*            |  |
| pomanoscierugasucom |  |
| Kullanıcı adı*      |  |
| Parola*             |  |
| •••••               |  |
|                     |  |
| Parola (tekrar)*    |  |

Üyelik işlemi için görüntülenen ekranda tüm alanların doldurulması zorunludur.

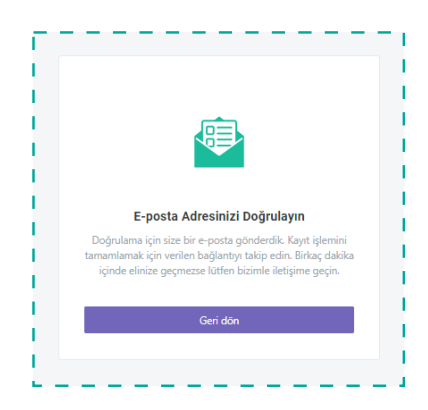

Kullanıcı kaydı oluştururken belirttiğiniz e-posta adresinize kayıt doğrulama linki iletilecektir.

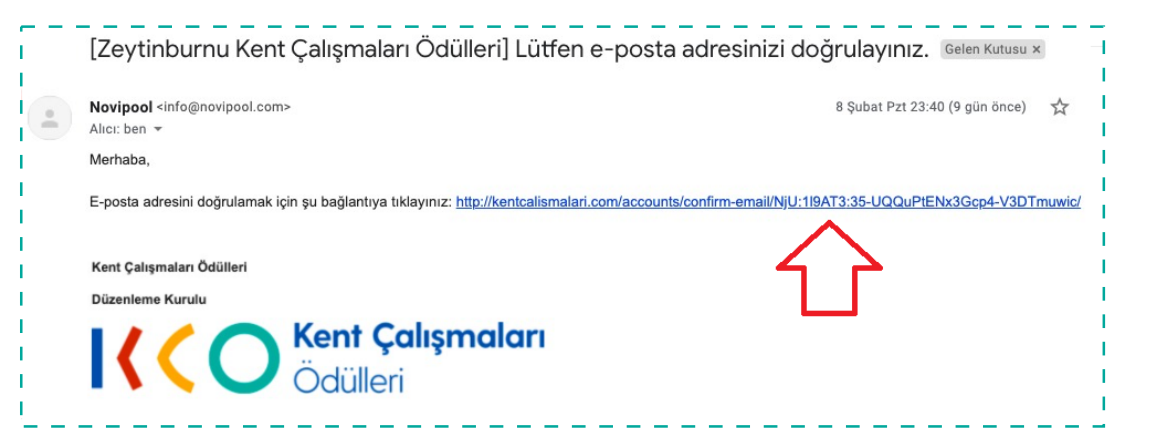

| Kent                                                                       |
|----------------------------------------------------------------------------|
| Ödülleri                                                                   |
| Lütfen bu poriham832@tigasu.com e-posta adresini gökay<br>ile onaylayınız. |
| Onayla                                                                     |
| 行                                                                          |

E-posta adresinize iletilen kayıt doğrulama linkine tıklayınız. **kentcalimalari.com** üyelik onaylama ekranına

Görüntülenen ekranda "Onayla" butonuna tıklayınız.

| <b>Kent</b><br>Çalışmaları<br>ÖÖdülleri                                     | Kayıt sırasında tanımladığınız kullanıcı adı ve şifre<br>bilgilerini yazınız ve "Giriş Yap" butonuna tıklayınız.<br>Üyelik işlemini tamamlamak üzere, veri giriş ekranına<br>yönlendirileceksiniz. |
|-----------------------------------------------------------------------------|----------------------------------------------------------------------------------------------------|
| Kullance adı* gəkay Parola* Beni Hətırla Giriş Yap Parolanszı mi unutlunuz? |                                                                                                    |
| Hesabiniz yok mu? <u>KAYDOL</u><br>Jyeliği Tamamla<br>Adı*                  | Zorunlu alanlara veri girişi yaparak, "Üyeliği<br>Tamamla" butonuna tıklayınız. Etiket<br>seçimi zorunlu değildir.                                                                                 |
| Gökay<br>Soyadı*                                                            |                                                                                                    |
| Güney                                                                       |                                                                                                    |
| E-posta adresi                                                              |                                                                                                    |
| poriham832@tigasu.com                                                       |                                                                                                    |
| Etiketler                                                                   |                                                                                                    |
| × Kent Kulturu × Kentsel Estetik                                            |                                                                                                    |
| Ieleton                                                                     |                                                                                                    |
|                                                                             | Üveliği Tamamla 🕨                                                                                                    |
|                                                                             |                                                                                                    |

| Başvur     | Sayfada 10 💠 kayıt g | jöster         |                          | Ara: Ara |  |
|------------|----------------------|----------------|--------------------------|----------|--|
| Taslaklar  | ID th                | Öneri Başlığı  | ti Tarih t               | Program  |  |
| Başvurular |                      | Tabloda herhan | gi bir veri mevcut değil |          |  |
|            | Kavıt vok-           |                |                          |          |  |

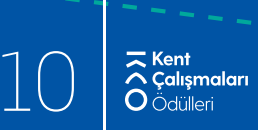

Ekranın sol kısmında yer alan "Başvur" butonuna tıklayarak kategorilere erişim sağlayabilirsiniz.

| Başvur     | Saytada 10 ¢ kayıt göster |                                        | Ara: Ara   |        |
|------------|---------------------------|----------------------------------------|------------|--------|
| Taslaklar  | ID ti Öneri Başlığı       | 11 Tarih                               | 11 Program |        |
| Başvurular |                           | Tabloda herhangi bir veri mevcut değil |            |        |
|            | Kaustwok                  |                                        |            | $\sim$ |
|            | hujit yok                 |                                        |            |        |

Başvuru kategorileri görüntülenecektir. Müracaat etmek istediğiniz kategori alanında görüntülenen "Başvur" butonuna tıklayınız.

| PROGRAM SEÇ                                              |                                                          |                                                          |
|----------------------------------------------------------|----------------------------------------------------------|----------------------------------------------------------|
| ы қітар                                                  | H DOKTORA TEZI                                           | M MAKALE                                                 |
| КІТАР                                                    | DOKTORA TEZİ                                             | MAKALE                                                   |
| Kent Çalışmaları Ödülleri'ne başvurularınızı bekliyoruz. | Kent Çalışmaları Ödülleri'ne başvurularınızı bekliyoruz. | Kent Çalışmaları Ödülleri'ne başvurularınızı bekliyoruz. |
|                                                          | (=)                                                      | (=)                                                      |
| U                                                        |                                                          |                                                          |
|                                                          |                                                          |                                                          |

Başvuru formu görüntülenecektir. Burada yer alan soruları **açık ve net bir şekilde** doldurmanız beklenmektedir. Soru yanında görüntülenen (\*) simgesi, ilgili sorunun **yanıtlanması zorunlu soru** olduğu anlamına gelmektedir. Bu sorulara yanıt verilmediği takdirde başvuru işlemi tamamlanmayacaktır.

| UYARII Sayın başvuru sahibi, Sizden aşağıda yer alan sorulan açık ve net bir şekilde doldurmanız beklenmektedir. İlgili alanlan eksiksiz ve doğru doldurduğunuzdan emin olduğunuzda Gönder butonuna tıklayara<br>başvurunzu tamamlayabilirsiniz. Bu aşamadan sonra iletlen gönderiler üzerinde değişilik yapma imkininiz olmayarakı. Arakı, İlgili alanlan doldurmadan sitemden çıkmak itsetiğiniz durumda Taslak butonı<br>bidayarak yaptığınzı işlemleri kaydedebilirsiniz. Böylece sisteme daha sonra giriş yaptığınzu taslak formunuz üzerinden işleminize kaldığınız yerden devam edebilirsiniz. Başvuru işleminizi tamamlamak üzere<br>Gönder butonuna tikladığınızda kargınaza aday taahhut formu çıkazılık formunu dikatlire cumanız. Önemlidir. Bu taahhut ile paylaştığınız bilgilerin doğruluğu tarafınızca onaylanmış kabul<br>edilecektir. Paylaştığınız bilgilerin doğru olmadığının tespit edilmesi halinde ise başvurunuz iptal edilecektir. |
|----------------------------------------------------------------------------------------------------|
| laşyuru Sahibinin Unvanı:                                                                                                    |
| Jagvuru Sahibinin Adı – Soyadı:                                                                                                    |
| Naşvuru Sahibinin Doğum Tarihi (Gün/AyyYvi):                                                                                                    |
|                                                                                                    |

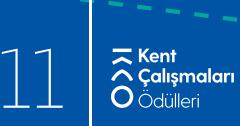

İlgili alanları eksiksiz ve doğru doldurduğunuzdan emin olduğunuzda **Gönder** butonuna tıklayarak başvurunuzu tamamlayabilirsiniz. Bu aşamadan sonra iletilen gönderiler üzerinde değişiklik yapma imkânınız olmayacaktır.

| A) Torio Toro Motoloj Vikloviniz                                                                                                    |                                           |  |  |   |
|----------------------------------------------------------------------------------------------------|-------------------------------------------|--|--|---|
|                                                                                                    |                                           |  |  |   |
|                                                                                                    |                                           |  |  |   |
| Dosya Seç Dosya seçilmedi                                                                                                    |                                           |  |  |   |
| Dosya Seç Dosya seçilmedi                                                                                                    |                                           |  |  |   |
| Dosya Seç Dosya seçilmedi<br>35) Çalışmanız iki yazarlı ise lütfen diğer yazara ait imzalı                                                                                                    | lilekçeyi yükleyiniz.                     |  |  |   |
| Dosya Seç         Dosya seçilmedi           35) Çalışmanız iki yazarlı ise lütfen diğer yazara ait imzalı           Dosya Seç         Dosya seçilmedi                                                                                                    | lilekçeyi yükleyiniz.                     |  |  |   |
| <u>Dosya Seç</u> Dosya seçilmedi<br>35) Çalışmanız iki yazarlı ise lütfen diğer yazara ait imzalı<br><u>Dosya Seç</u> Dosya seçilmedi                                                                                                    | lilekçeyi yükleyiniz.                     |  |  |   |
| Dosya Seç         Dosya seçilmedi           35) Çalışmanızı iki yazarlı ise lütfen diğer yazara ait imzalı         Dosya Seç           Dosya Seç         Dosya seçilmedi           36) Çalışmanızı iki yazarlı ise lütfen diğer yazara ait özgeçi           | illekçeyi yükleyiniz.<br>11şi yükleyiniz. |  |  |   |
| Dosya Seç       Dosya seçilmedi         35) Çalışmanız iki yazarlı ise lütfen diğer yazara ait imzalı         Dosya Seç       Dosya seçilmedi         36) Çalışmanız iki yazarlı ise lütfen diğer yazara ait özgeçi         Dosya Seç       Dosya seçilmedi | illekçeyi yükleyiniz.<br>nişi yükleyiniz. |  |  | _ |
| Dosya Seç       Dosya seçilmedi         35) Çalışmanız iki yazarlı ise lütten diğer yazara ait imzalı         Dosya Seç       Dosya seçilmedi         36) Çalışmanız iki yazarlı ise lütten diğer yazara ait özgeçi         Dosya Seç       Dosya seçilmedi | illekçeyi yükleyiniz.<br>ilşi yükleyiniz. |  |  | л |
| Dosya Seç       Dosya seçilmedi         35) Çalışmanız iki yazarlı ise lütten diğer yazara ait imzalı         Dosya Seç       Dosya seçilmedi         36) Çalışmanız iki yazarlı ise lütten diğer yazara ait özgeçi         Dosya Seç       Dosya seçilmedi | illekçeyi yükleyiniz.<br>iişi yükleyiniz. |  |  | Ŷ |

İlgili alanları doldurmadan sistemden çıkmak istediğiniz durumda "Taslak" butonuna tıklayarak yaptığınız işlemleri kaydedebilirsiniz. Böylece sisteme daha sonra giriş yaptığınızda taslak formunuz üzerinden işleminize kaldığınız yerden devam edebilirsiniz.

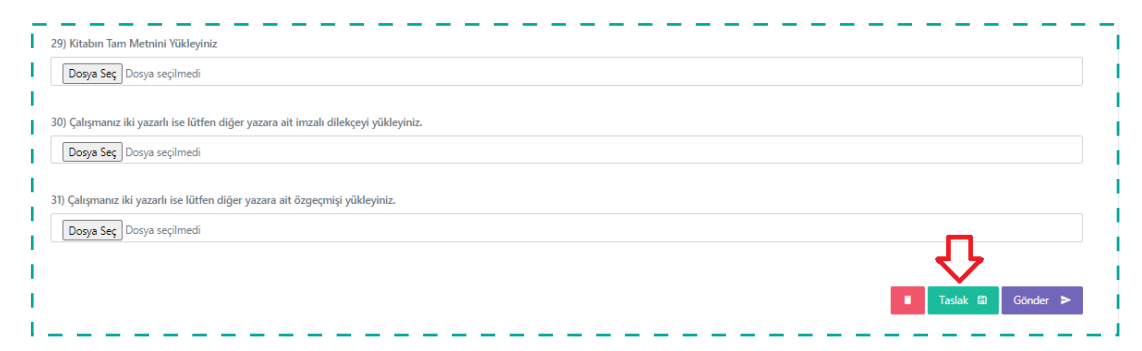

Taslak olarak kayıt altına alınan form/formlar, ana sayfa üzerinde ve ekranın sağ kısmında yer alan listede görüntülenecektir, form adına tıklayarak erişim sağlanabilecektir.

| 🚖 Kullanıcı Paneli |                                                            |               |
|--------------------|------------------------------------------------------------|---------------|
| Hoşgeldiniz !      |                                                            |               |
| Bayvur             | Sayfada 10 e kayıt göster                                  | Ara: Ara      |
| Taslaklar          | ID 🎼 Öneri Başlığı 🕮 Tarih 💷 Durum                         | 1↓ Program 1↓ |
| Başvurular         | #233 Kitap Başvuru Fo 17-02-2021 Başvuru - Kitap Başvurusu | KİTAP         |
|                    | 1 kayıttan 1 - 1 arasındaki kayıtlar gösteriliyor-         | < 1 →         |
|                    |                                                            |               |

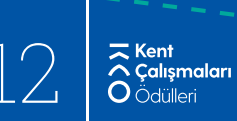

Başvuru işleminizi tamamlamak üzere **"Gönder**" butonuna tıkladığınızda **aday taahhüt formu** görüntülenecektir. Aday taahhüt formunu dikkatlice okumanız önemlidir. Bu taahhüt ile **paylaştığınız bilgilerin doğruluğu tarafınızca onaylanmış** kabul edilecektir. Paylaştığınız bilgilerin doğru olmadığının tespit edilmesi halinde ise **başvurunuz iptal edilecektir**.

| _ Kent                                                                                                    | <u> </u> |
|----------------------------------------------------------------------------------------------------|----------|
| KENT ÇALIŞMALARI ÖDÜLLERİ ADAY TAAHHÜT FORMU ×                                                                                                    |          |
|                                                                                                    |          |
| Kent Çalışmaları Ödülleri'ne başvuruda bulunmakla;                                                                                                    |          |
| Kent Çalışmaları Ödülleri Esasları'nı okuduğumu,                                                                                                    |          |
| Belirillen esaslara uygun olarak başvuruda bulunduğumu,     Başvuru esnasında bildirdiğim bilgilerin ve belgelerin hatalı veya eksik olması durumunda başvuru dasyamın işleme alınmayacağını bildiğimi,     Değerlendirme sürecinin iki taraflı kör hakemlik ikelerine göre yürütüleceğini bildiğimi,     Başvuruduğum yayımın, bilimsel araştırma ve yayın etiği hususlarındaki sorumluluğunun bana alt olduğunu, <u>kabul ve taahhüt</u> ederim. |          |
| Kapat Onaylyorum, Gönder >                                                                                                    |          |
| Dosya Seç <sup>1</sup> Dosya seçilmedi                                                                                                    |          |

Gönderim işlemi sonrası "Kullanıcı Paneli"ne yönlendirileceksiniz. Başvurunuzun değerlendirme aşamalarını görüntülemek için ekranında sağ kısmında yer alan "Başvurular" menüsüne giriş yapınız.

| Hoşgeldiniz ! |                           |                                     |            |     |
|---------------|---------------------------|-------------------------------------|------------|-----|
| Başvur        | Sayfada 10 🗢 kayıt göster |                                     | Ara: Ara   |     |
| Taslaklar     | ID 💷 Öneri Başlığı        | 14 Tarih                            | 14 Program |     |
| Başvurular    | Tab                       | loda herhangi bir veri mevcut değil |            |     |
| 4 2           | Kayıt yok-                |                                     |            | < > |

Başvurunuz ekranın sol kısmında yer alan listede görüntülenecektir. "Durum" sütunu altında başvurunuzun hangi aşamada olduğunu güncel olarak takip edebilirsiniz. Başvuru adına tıklayarak başvuru formuna erişim sağlayabilirsiniz.

| 🔺 Kullanıcı Paneli |                                                            |               |
|--------------------|------------------------------------------------------------|---------------|
| Hoşgeldiniz !      |                                                            |               |
| Başvur             | Sayfada 10 • kayıt göster                                  | Ara: Ara      |
| Taslaklar          | ID 11 Öneri Başlığı 11 Tarih 11 Durum                      | 11 Program 11 |
| Başvurular         | #233 Kitap Başvuru Fo 17-02-2021 Başvuru - Kitap Başvurusu | KİTAP         |
|                    | 1 kayıttan 1 - 1 arasındaki kayıtlar gösteriliyor-         | < 1 →         |
|                    |                                                            |               |

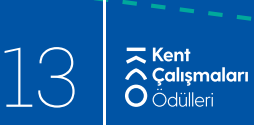

Ekranın sağ tarafında başvuru tarihiniz görüntülenecektir. Düzenleme Kurulu tarafından gerçekleştirilen değerlendirme durum değişiklikleri, tarih ve durum adı ile bu listede aracılığı ile güncel olarak takip edilebilecektir. Ekranında sol kısmında başvuru formu kaydı sırasında tanımladığınız veriler görüntülenecektir.

| 👚 Kullanıcı Paneli                 |                            |         |                        |
|------------------------------------|----------------------------|---------|------------------------|
| Hoşgeldiniz !                      |                            |         |                        |
| Başlık                             |                            | BAŞVURU |                        |
| Kitap Başvuru Formu                | KİTAP / Basvuru - Kitap    |         |                        |
| 1) Başvuru Sahibinin Unvanı:       | Başvurusu<br>17 Şubat 2021 | ۲       | $\langle \neg \rangle$ |
| Dr.                                |                            |         |                        |
| 2) Başvuru Sahibinin Adı – Soyadı: |                            |         |                        |
| Gökay Güney                        |                            |         |                        |

Düzenleme Kurulu tarafından değerlendirme aşamasına bağlı olarak gerçekleştirdiği her bir durum değişikliği sonrası, üyelik kaydı sırasında paylaşmış olduğunuz e-posta adresinize bilgilendirme e-postası iletilecektir.

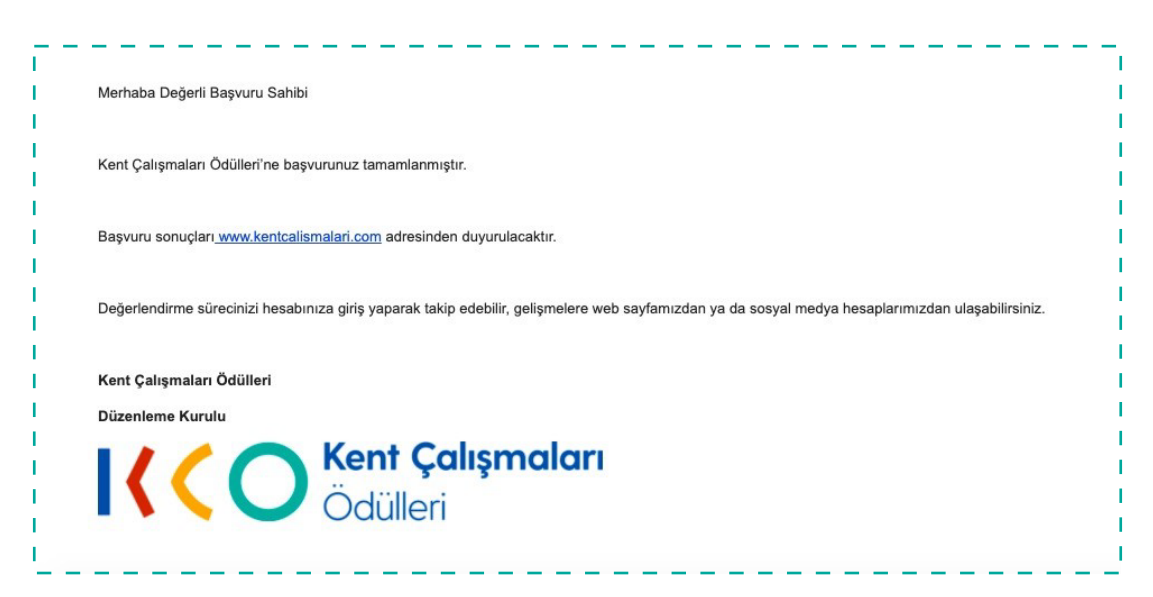

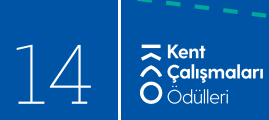

Katılımcılar tek bir kategori için bir başvuru gerçekleştirebileceklerdir. Başvuru gönderimi sonrası "Kullanıcı Paneli" üzerinde yer alan "Başvur" menüsüne giriş sağladığınızda daha önce gerçekleştirmiş olduğunuz başvuru kategorisi listesinde "**Başvuru hakkınız doldu**" uyarısı görüntülenecektir.

| H KİTAP                                                          | H DOKTORA TEZÍ                                                           | M MAKALE                                                            |
|------------------------------------------------------------------|--------------------------------------------------------------------------|---------------------------------------------------------------------|
| KİTAP<br>Kent Çalışmalan Ödülleri'ne başıvurulannısı bekliyoruz. | DOKTORA TEZİ<br>Kent Çalışmaları Ödülleri'ne başvurularınızı bekliyoruz. | MAKALE<br>Kent Çalışmaları Ödüller'ine başıvurularıncı: bekliyoruz. |
| Bayuru hakoniz doldu.                                            | ± lapur                                                                  | ▲ Bayor<br>()                                                       |
|                                                                  |                                                                          |                                                                     |

Sistemden çıkış yapmak için ekranın sağ üst köşesinde yer alan kullanıcı adınıza tıklayınız, "Hesabım" ve "Çıkış" sekmesi görüntülenecektir. "Çıkış" sekmesine tıklayınız.

| Colismalari<br>Odulleri |                                    | Gökay Güney v |
|-------------------------|------------------------------------|---------------|
| 🚖 Kullanıcı Paneli      |                                    | Hoşgeldin !   |
| Hoggeldiniz I           |                                    | Hesabim       |
| noşgelulliz :           |                                    | E Çılaş       |
| Başvur                  | Sayfada 10 🜩 kayıt göster          | Ara: Ara      |
| Taslaklar               | ID 🌐 Öneri Başlığı 👘 Tarih         | 11 Program 11 |
| Başvurular              | Tabloda herhangi bir veri mevcut d | eğil          |
|                         | Kavrt vok-                         | < >           |
|                         |                                    |               |

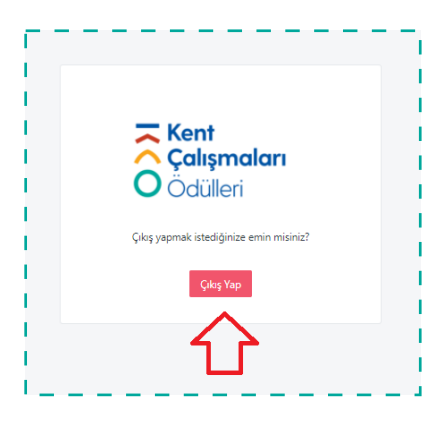

Çıkış işlemini gerçekleştirmek için yönlendirildiğiniz ekranda "Çıkış Yap" butonuna tıklayınız.

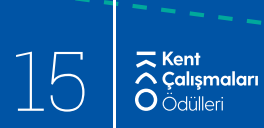

Sisteme tekrar erişim sağlamak istemeniz halinde kentcalismalari.com adresine erişim sağlayınız ve "Giriş Yap" menüsüne tıklayınız.

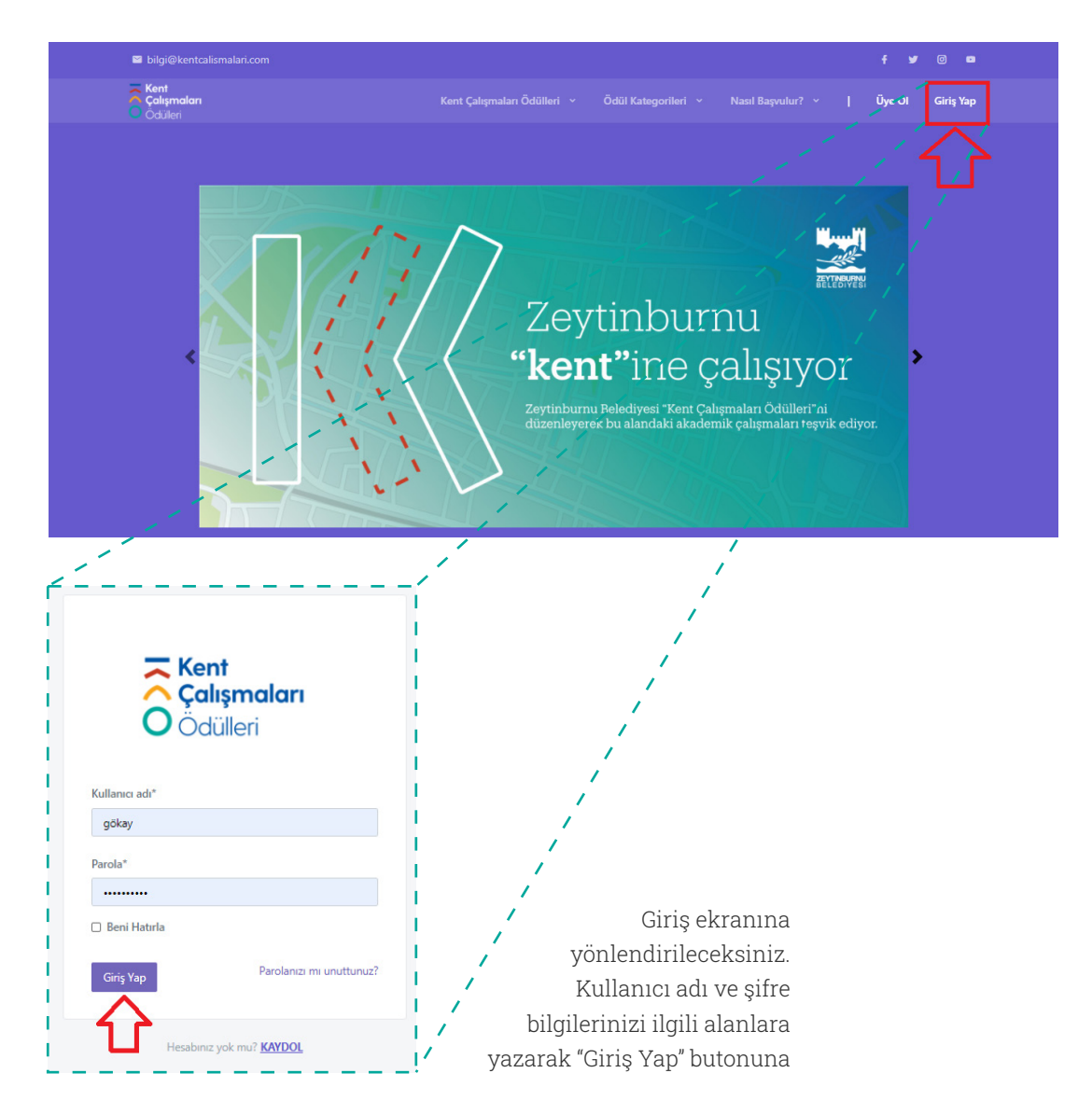

Her kategoride ödüle hak kazananlar ile ödül takdim töreninin yeri ve tarihi **http://kentcalismalari.com/** adresinde ilan edilecektir.

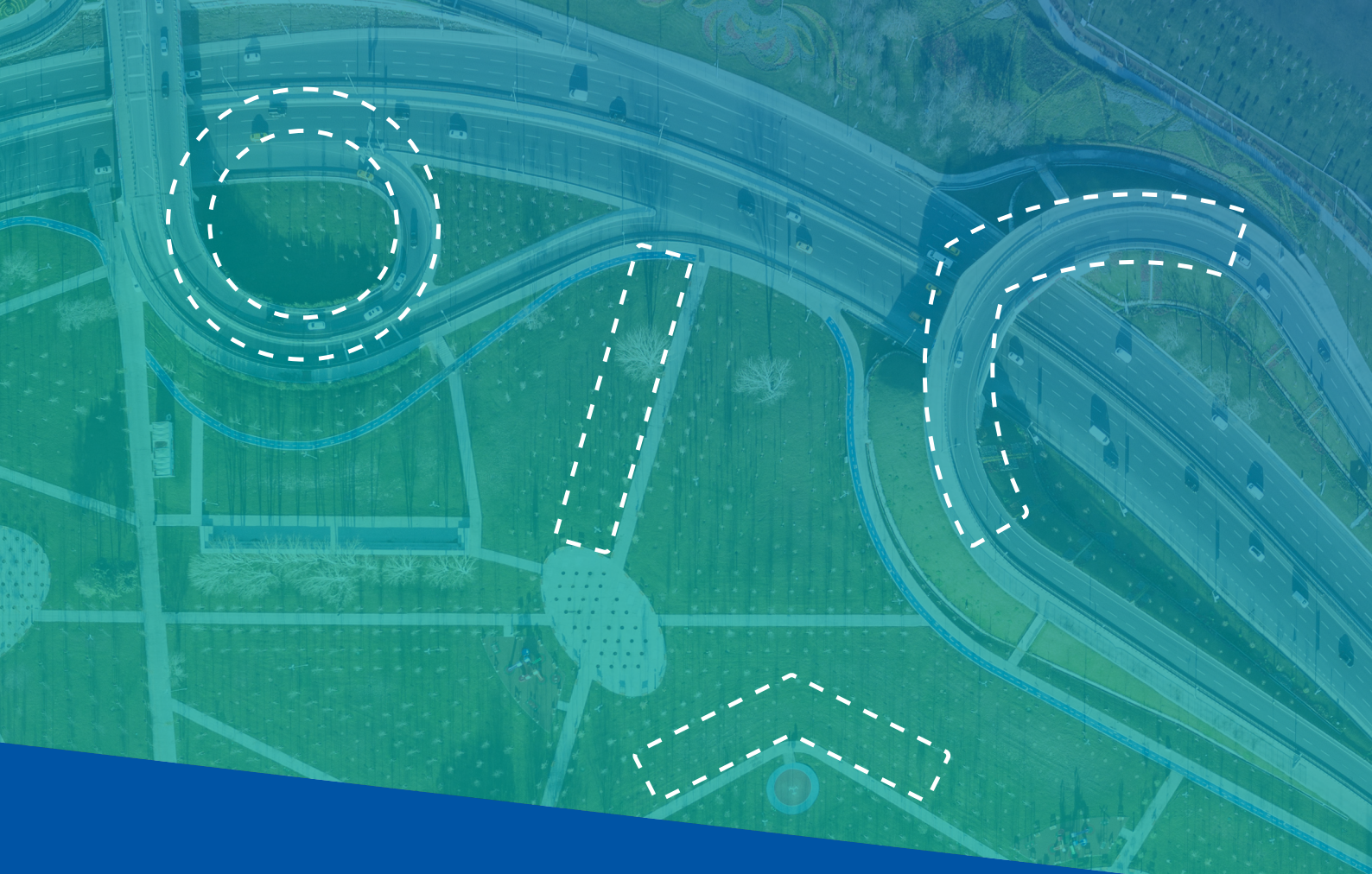

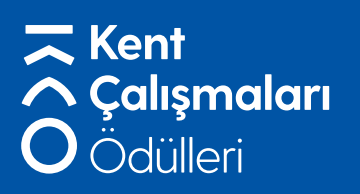

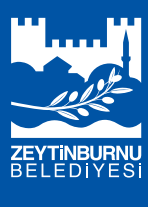

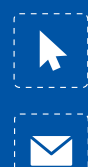

www.kentcalismalari.com

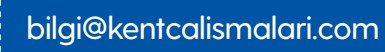

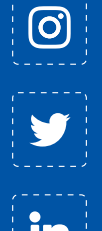

/zkentodulleri

/zkentodulleri

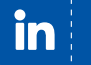

/kentçalışmalarıödülleri

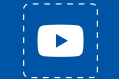

/Kent Çalışmaları Ödülleri